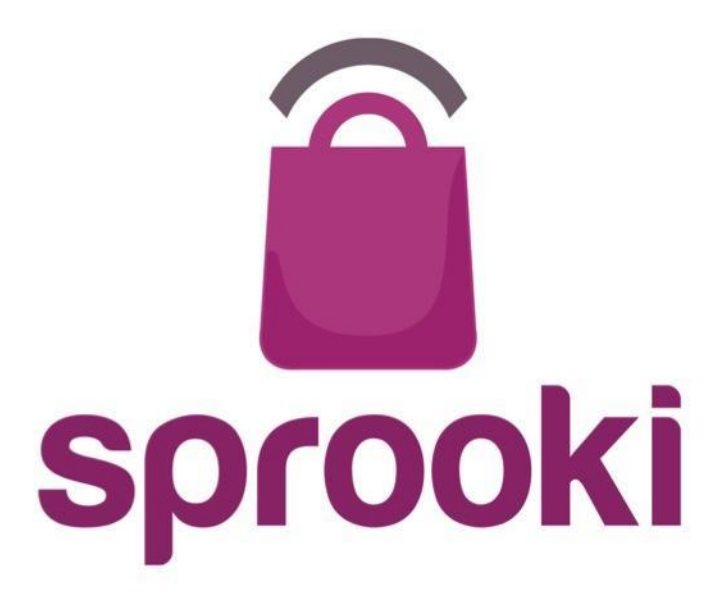

### Sprookimanager<sup>™</sup> Merchant User Guide

June 2015

Version 2.5

Business Confidential & © 2015 Sprooki Pte Ltd

### **Table of Contents**

Ŝ

- 1. User Account p4
  - 1.1 Sign in to your account -p5
  - 1.2 Reset your password p6
- 2. Navigation Menu p8
- 3. Promotions p93.1 Add Campaign p10
- Events p23

   4.1 Add Event p24
- 5. Profiles p28
- 6. Merchants p29
  - 6.1 Edit Merchant p30
  - 6.2 Add Outlets p32
  - 6.3 Edit Outlets p35

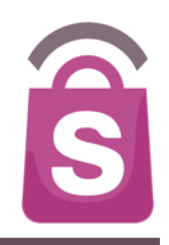

7. Helpdesk – p39

#### 8. Generating Reports – p43

8.1 How to download data into excel sheet - p44

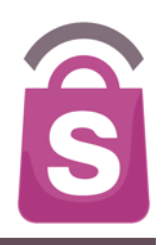

A Merchant User account is required to access the *Sprookimanager*<sup>™</sup> Administration System

### **1.1 Sign In to your Account**

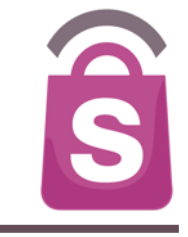

| Sign In               |                       |
|-----------------------|-----------------------|
| Email<br>Password     | 2                     |
| Forgot your password? | 3                     |
| Sign In               | Powered by<br>sprooki |

- Go to your Sprookimanager client website: http://<u><ACCOUNTNAME>.</u>sprookimanager.com/
- 2. Enter your email address
- 3. Enter your password
- 4. Click on the Sign In button

<sup>©</sup> Copyright 2013 Sprooki Pte Ltd. All rights reserved.

## **1.2 Forgot Password**

| Sign In               |                    |
|-----------------------|--------------------|
| Email                 |                    |
| Password              |                    |
| Forgot your password? | > 1                |
| Sign In               | Powered by sprooki |

1. Click 'Forgot Password'

© Copyright 2013 Sprooki Pte Ltd. All rights reserved.

ŝ

# **1.2 Forgot Password**

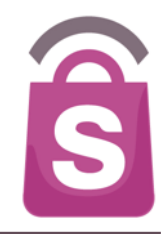

| Forgot                                             | Password                                             |  |
|----------------------------------------------------|------------------------------------------------------|--|
| <b>Email</b><br><u>Please</u> enter<br>became a Sp | the email you registered with when you rooki member. |  |
| became a Sp                                        | rooki member.                                        |  |
| Cancel                                             | Submit 3                                             |  |

- 2. Input your registered email address
- 3. Click on the Submit button
- 4. A password reset Email will be sent to your inbox. Follow the instructions given to reset your password.

© Copyright 2013 Sprooki Pte Ltd. All rights reserved.

### 2. Navigation (Sidebar Menu)

#### NEW MENU JUNE 2015

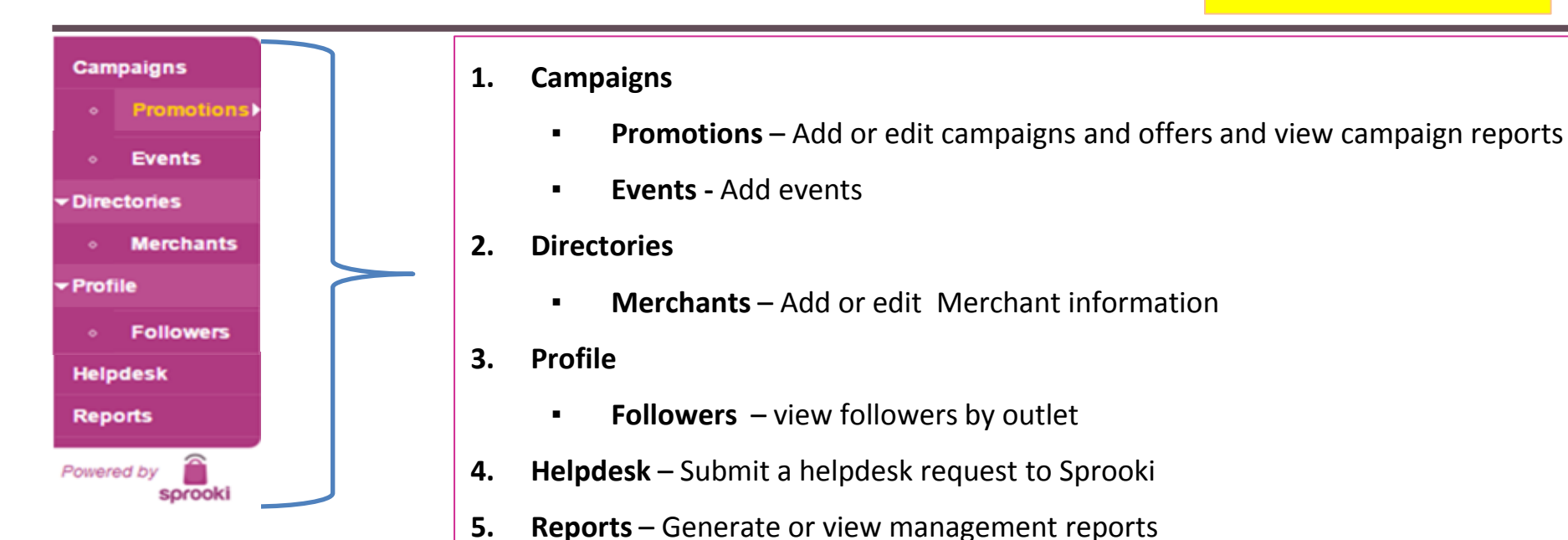

Business Confidential & © 2015 Sprooki Pte Ltd

S

Promotions appear in the app as coupons for a certain period of time. They can be scheduled ahead of time to start on a specific date, or immediately. Campaigns can be created, saved, edited, published and ended through **Sprookimanager™**.

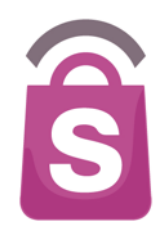

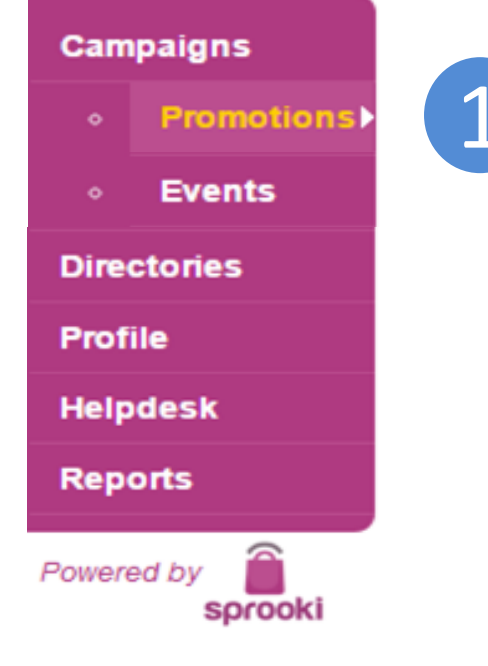

1. Click on the **Promotions** tab on the menu sidebar.

Note: Campaigns can only be created for Outlets which have been added to **Sprookimanager™**. See Section "Outlets" for outlet creation.

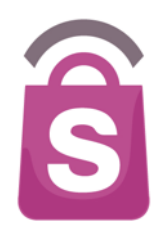

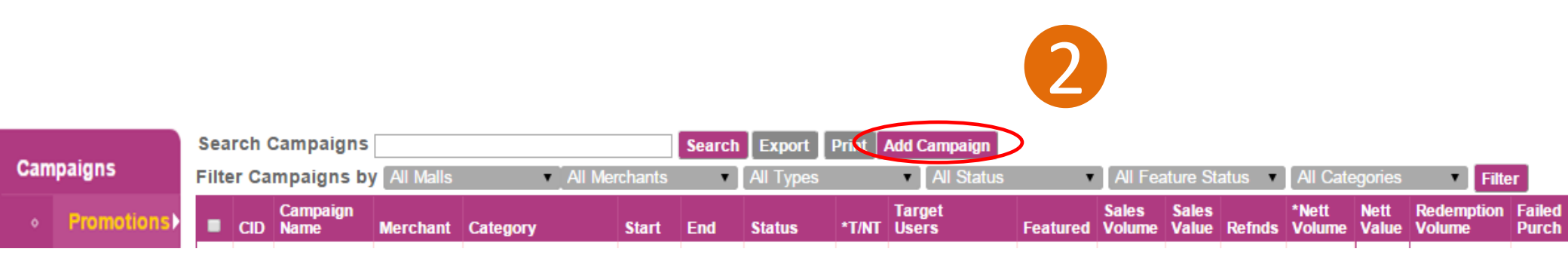

#### 2. Click the Add Campaign button

Note: Campaigns can only be created for Outlets which have been added to **Sprookimanager™**. See Section "Outlets" for outlet creation.

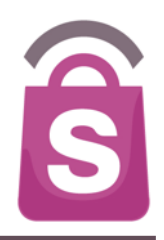

| Campaigns    | Add New Campaign |
|--------------|------------------|
| • Promotions |                  |
| • Events     | Select Merchant  |
| Directories  |                  |
| Profile      |                  |
| Helpdesk     | Canada Mant      |
| Reports      |                  |
| Powered by   |                  |

#### 3. Select the Merchant that will run the promotion

#### 4. Click on 'Next'

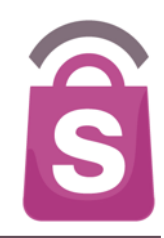

#### Add New Campaign

#### 1. Campaign Details

#### \*Campaign Name

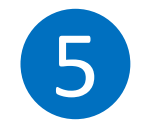

Recommended 75 characters, up to 90 characters. Do not end Title with Period.

#### \*Campaign Description

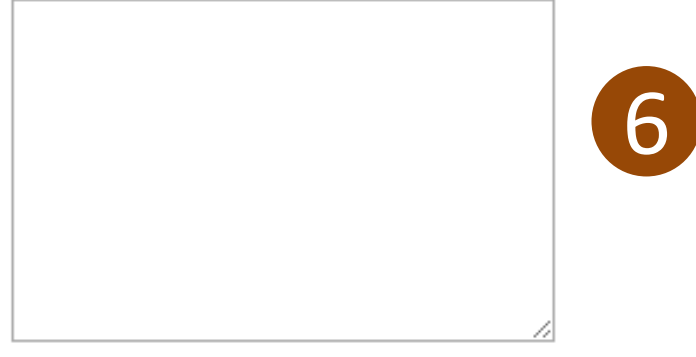

Recommended 500 characters with 5,000 character limit.

#### \*Campaign Image(s)

#### Upload Image

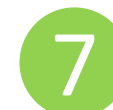

Image size should be at least 512 x 512 pixels. Supported formats PNG, JPEG, GIF. Maximum 5 files.

- Enter Campaign Name the headline for the campaign & alerts.
- 6. Enter campaign description.
- Upload campaign image. Images must be in the correct file format and size to publish the campaign.
   Image size required for each user is listed underneath the 'Upload Image' button. (example: 512 x 512).

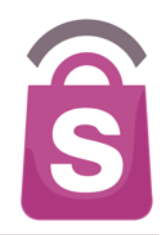

#### 2. Campaign Values

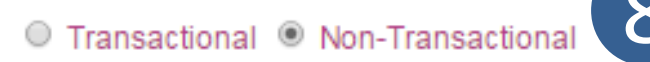

Retail and Coupon Value will not be displayed for Non-Transactional Campaigns.

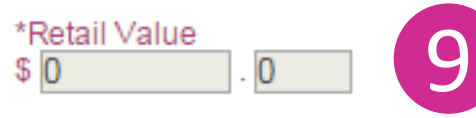

Retail Price of the Product.

#### \*Coupon Value

| 0.2 |
|-----|
|-----|

Coupon (You Pay) Price of the Product.

\*Coupon Limit Per App User Unlimited

Frequency of Coupon Downloads

#### \*Product Volume

Campaign will automatically terminate when amount purchased reaches 95%.

- 8. Select either **Transactional** (Pre-pay via mobile) or **Non-Transactional** (Pay in-store) coupon.
- 9. For Transactional only: Enter retail and coupon value.
- 10. Set coupon limit per app user from the dropdown menu.
- 11. Product Volume: sets the product/service limit for that campaign. If there is no limit for your campaign, we recommend setting to a significantly high volume. (e.g. 1,000)

Note: if a campaign reaches 95% of the product volume available, the system will automatically end the campaign.

10

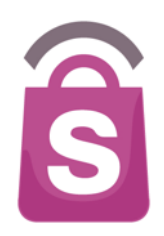

#### 3. Campaign Codes

#### Promotion Code

12

13

This Code is to be provided by the Merchant and is used for the Merchant to tie in with their POS. Maximum 16 characters.

Barcode Image

Choose File No file chosen

Image file should be in PNG format at 200x40 pixels.

- 12. Enter promotion code if you want your POS operator to enter into the system for tracking purposes.
- 13. Upload barcode image if you want to use this feature to redeem coupons at the point of sale.

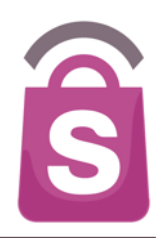

#### 4. Campaign Dates

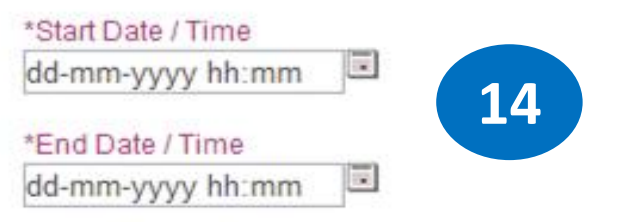

The Start and End Date/Time defines the duration of the Campaion.

The Follower Alerts will be based on the Start Date/Time.

\*Coupon Valid Start Date / Time i¥. dd-mm-yvyy hh:mm

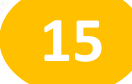

The Validity Start Date/Time is defaulted to Campaign Start Date/Time unless otherwise stated.

#### \*Coupon Valid End Date / Time

dd-mm-yyyy hh:mm

The Date/Time defines the last day the coupon can be redeemed. The Coupon End Date/Time should be equal or later than the Campaign End Date/Time.

14. Select Start and End dates for the <u>Campaign</u>.

15. Select Start and End date for the Coupon Validity Period. The coupon will appear in the App between these dates unless ended.

After the end date, a purchased or downloaded coupon will expire and no longer be redeemable.

### 3.1 Add Campaign: Targeting

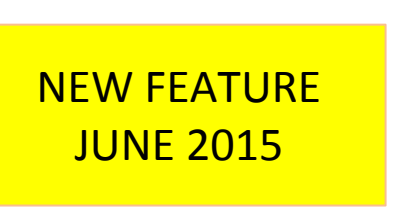

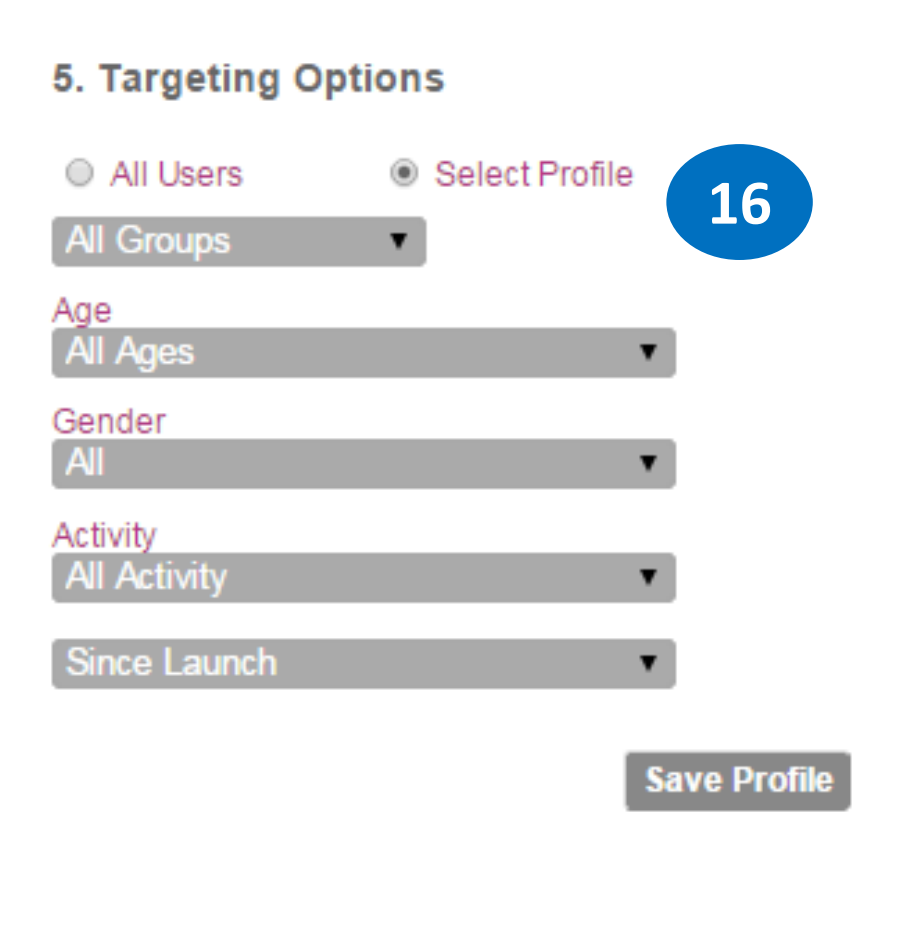

16. The system can target a promotion to appear only to certain App Users (*e.g. 20 year old*) **OR** Users Groups (*50 year old males who have downloaded a coupon from X date*). All other users will not be able to see the promotion.

Certain profiles , such as age, can be manually specified (e.g. Age: custom range from 18-19)if required.

The Targeting options feature is useful for:

- A database privacy policy which requires only the most recent users to be sent offers.

S

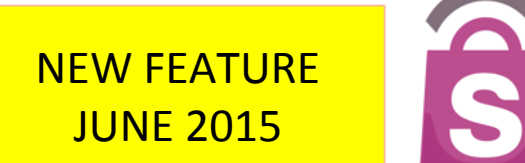

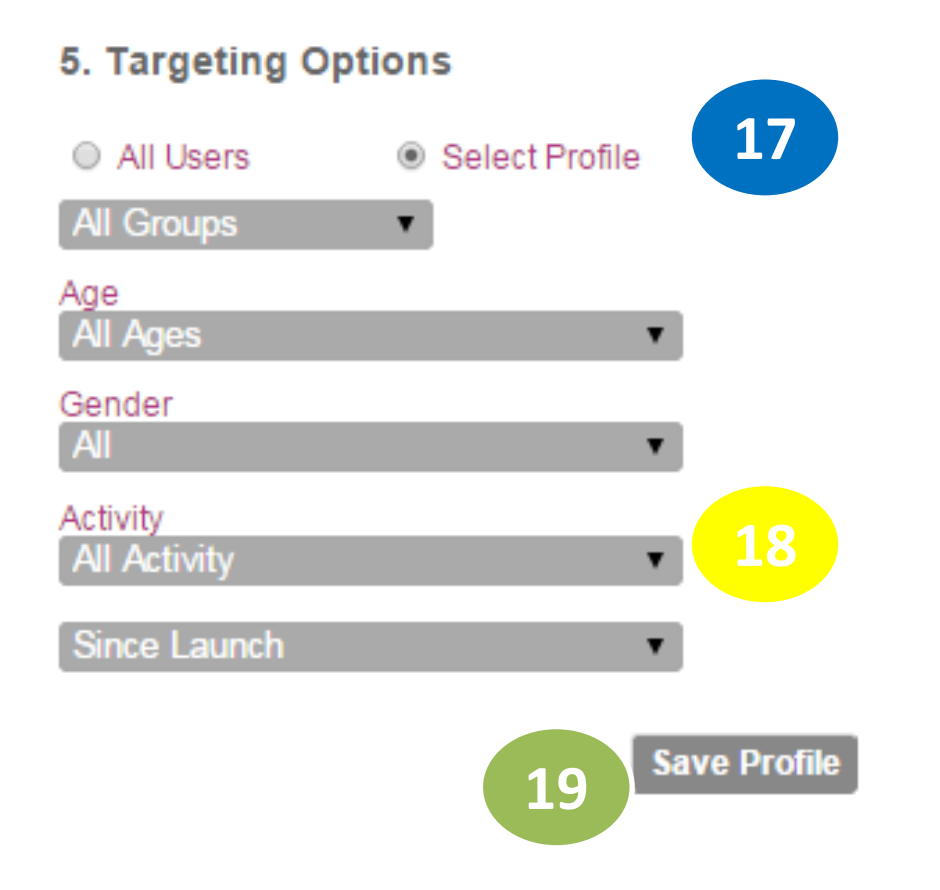

Groups can be "Saved" in a list for use in future campaigns: Example: *Male over 50 years and above, who have viewed offers.* 

17. Tick on 'Select Profile'

18. Choose relevant targeting options for your particular campaign (e.g. age, gender, activity)

19. Click on 'Save Profile' and choose a name for that group (e.g. Males over 50). The new Group will be saved under the 'All Groups' dropdown menu.

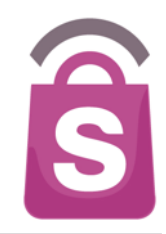

#### 6. Merchant & Outlets

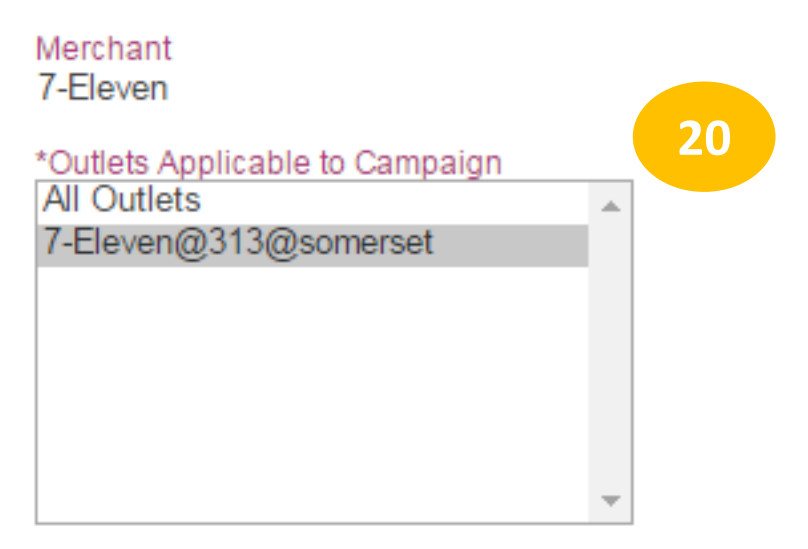

Ctrl-Click to multi-select the outlets.

#### Merchant Redemption Code 7el40

- //

This Code is for the Merchant to key in to the App during redemption process. 20. Select the participating outlet(s) for the chosen campaign.

#### Notes:

Only users with permission for those outlet locations will be able to schedule campaigns for these outlets (e.g. Location Admins or Merchant Users)

It is not required to enter the Merchant redemption Code when adding a new Campaign. It is generated automatically from the Merchant name and Outlet Code in the 'Directories/ Outlets' section.

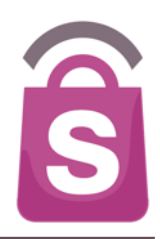

# 7. Categories \*Categories Applicable to Campaign

Ctrl-Click to multi-select the categories that the Deal belongs to.

21. Select the Categories applicable to the campaign.

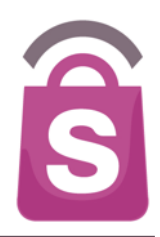

#### 8. Disclaimers & Terms

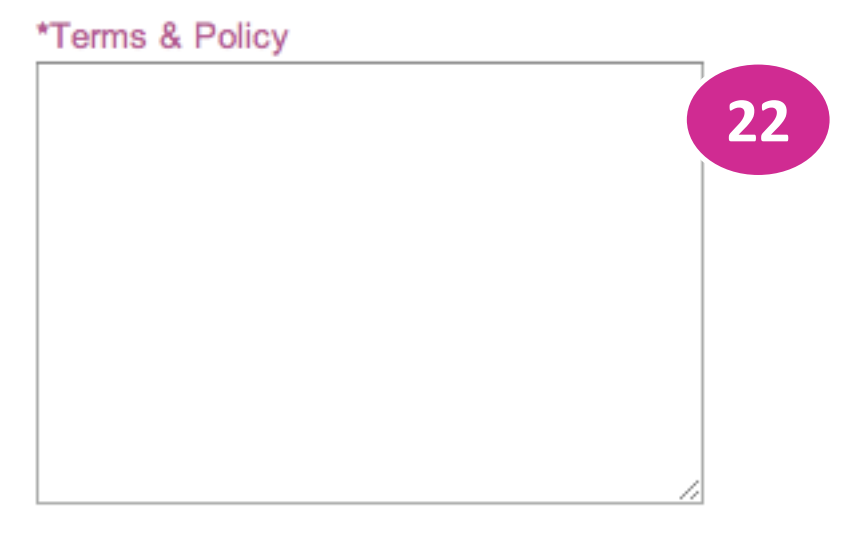

Recommended 20000 characters with no limit.

22. Enter the specific Terms & Policy for the campaign.

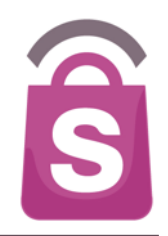

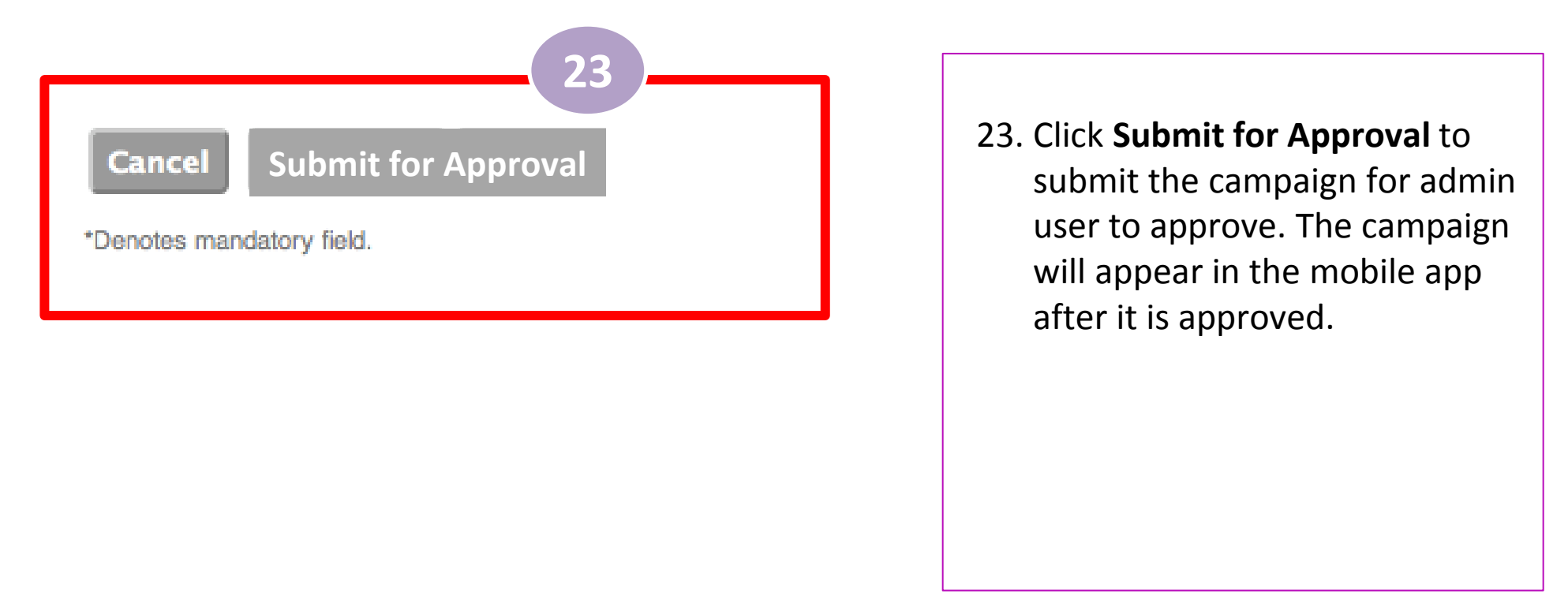

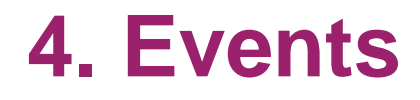

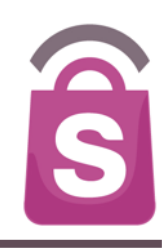

Event information can appear in the application. They can be scheduled as a one-off or repeat event and added to the user's calendar. Events can be created, saved, edited, published and ended through **Sprookimanager**<sup>™</sup>.

### 4.1 Add Event

1. Click on the **Events** tab on the menu sidebar.

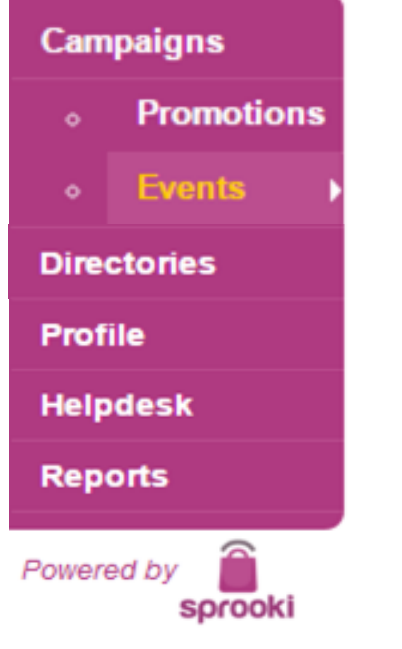

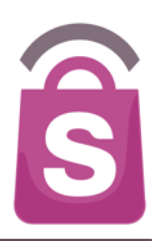

### 4.1 Add Event

| Carr | npaigns    | Sea<br>Filt | er Events oy Al   | Organisers         | ✓ All Status                 | Search Export                | Add    | Event       | 2             |
|------|------------|-------------|-------------------|--------------------|------------------------------|------------------------------|--------|-------------|---------------|
|      | Promotions | EID         | Event Name        | Organiser          | Start (Campaign)             | End (Campaign)               | Status | Alert (F/G) | Response Vol. |
| •    | Events •   | 47          | Yearly Event Test | Organiser #1       | Wed, Mar 20 2013<br>11:07 AM | Fri, Mar 29 2013<br>11:08 AM | Live   | Event Alert | 1 <b>-</b> 21 |
| Dire | ctories    | 46          | DailyEvent        | -                  | Tue, Mar 19 2013<br>6:07 PM  | Sat, Mar 23 2013<br>6:07 PM  | Live   | Event Alert | -             |
| Bile |            | 45          | New Event 4       | New<br>Organiser 5 | Tue, Mar 19 2013<br>11:46 PM | Wed, Mar 27<br>2013 11:46 PM | Live   | Event Alert |               |

1

#### 2. Click the Add Event button.

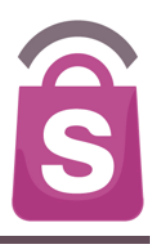

#### Business Confidential & © 2015 Sprooki Pte Ltd

5.

\*End Date / Time dd-mm-yyyy hh:mm

Campaign Start and End Dates defines the period over which the Event details will be live.

Event Start and End Dates defines the duration of the Event and Add

#### 2. Organiser & Venue

Save Draft

Cancel

\*Event Dates

\*Start Date / Time

End Date / Time

to Calendar dates.

Repeat

dd-mm-yyyy hh:mm

dd-mm-yyyy hh:mm

\*Campaign Dates

\*Start Date / Time dd-mm-yyyy hh:mm

#### \*Assigned to Application(s) Tring 313-(SG) Selected location(s) will be the default organiser and venue. Choose Organiser Choose Venue **Submit for Approval**

image size should be at least 512 x 512 pixels. Supported formats PNG, JPEG, GIF, Maximum 5 files.

- the correct file format and size to publish the campaign. Refer to format and size requirements under the 'Choose files' button. Select the Event Start/End Date and time. 6.
  - For events which repeat, check the box Repeat. Choose the frequency with which the event repeats.

Upload an Event Image. Images must be in

Enter the Start/End Date and Time during 7. which the Event will be live in the application.

- Enter the Event Name: the headline for the 3. event & alerts

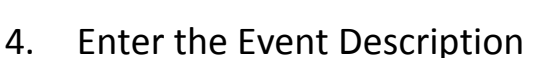

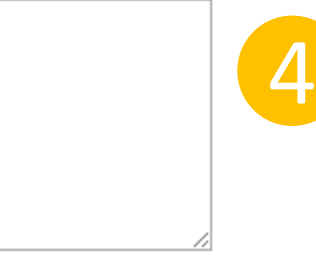

4.1 Add Event

Recommended 500 characters with 5,000 character limit

Recommended 75 characters, up to 90 characters. Do not end Title

#### \*Event Images

Add New Event

1. Event Details

\*Event Description

\*Event Name

with Period.

Choose Files No file chosen

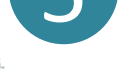

3

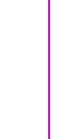

### 4.1 Add Event Organiser & Venue

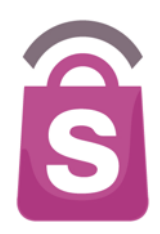

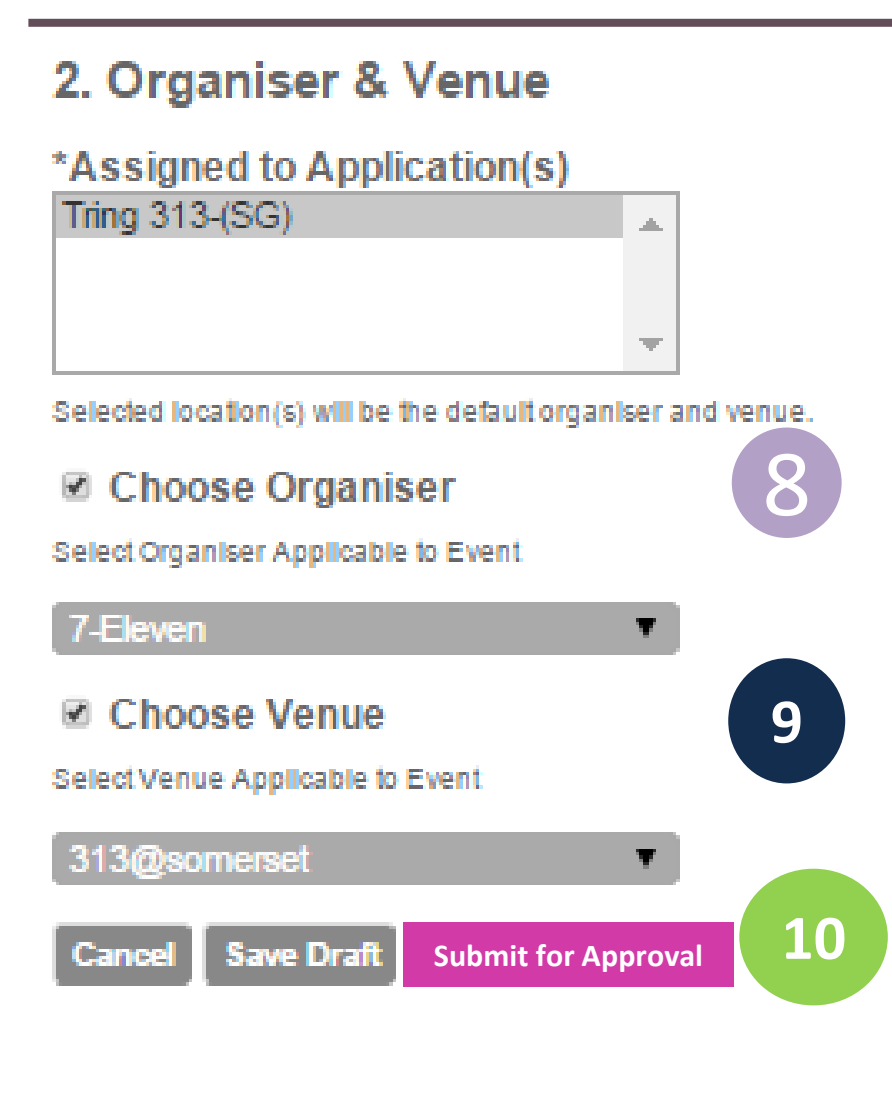

There is an option to add an Event Venue and/or an Organiser.

- 8. To add Organiser, tick the box 'Choose Organiser'. Select from a list of existing Organisers/outlets.
- To add Add Venue, tick the 'Choose Venue' box. Select from a list of existing Venues/outlets.

# 10. Click the **Submit for Approval** button to submit event for Admin user to approve.

Note: If Organiser is not added, the organiser will be the application brand by default. If Venue is not added, the venue information will be blank in the application.

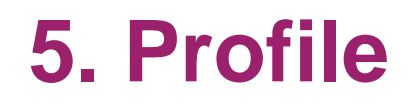

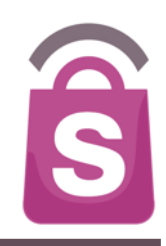

Users are prompted to enter personal details such as Date of Birth, Gender and Mobile contact information upon sign up.

This information is stored in **Sprookimanager™** and can be viewed, edited and downloaded along with the complete customer database.

Merchants are retail brands which run campaigns at their respective redemption outlets. Merchants can be created and edited in the client system.

### 6.1 Edit Merchants

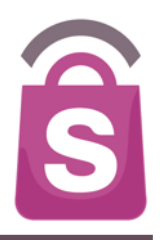

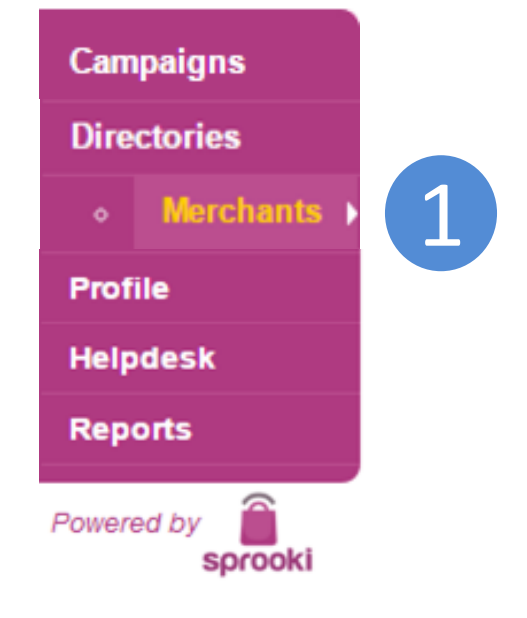

 Go to Directories, then click on the Merchants tab on the menu sidebar.

### 6.1 Edit Merchants

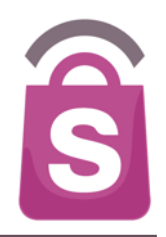

| Campaigns |              | Sear   | ch Merchants                   |      |        | Search         |        |                     |
|-----------|--------------|--------|--------------------------------|------|--------|----------------|--------|---------------------|
|           |              | Filter | Filter Merchants by All Status |      |        | alls           | Filter |                     |
| Dire      | ctories      | MID    | Merchant Name                  | Code | Status | Merchant Email | Unit   | Street              |
|           | Manaharata A | 219    | <u>Merchant no image</u>       | rher | Active | con@users.com  | 01-01  | 313 Orchard         |
| •         | Merchants    | 218    | <u>Ottoman</u>                 | ett  | Active | -              | -      |                     |
| Profile   |              | 217    | <u>JWHotdog</u>                | 2    | Active | -              | B3-48A | 313 Orchard<br>Road |
| Helpdesk  |              | 216    | Honey Creme                    | Y    | Active | -              | -      | 313 Orchard<br>Road |
| Rep       | orts         | 215    | Candy Empire                   | dan  | Active | -              | -      | 313 Orchard<br>Road |
| Powere    | ed by        | 214    | <u>TSUJIRI Tea House</u>       | tsu  | Active | -              | -      | 313 Orchard<br>Road |
| sprooki   |              | 213    | <u>Breadtalk®</u>              | tra  | Active | -              | -      | 313 Orchard<br>Road |
|           |              | 212    | <u>Hai Di Lao Hot Pot</u>      | had  | Active | -              | -      | 313 Orchard<br>Road |
|           |              | 211    | <u>Saboten</u>                 | sab  | Active | -              | -      | 313 Orchard<br>Road |
|           |              | 210    | <u>Chabuton</u>                | dhb  | Active |                | -      | 313 Orchard<br>Road |

2. Click on the **Merchant's** Name to edit the respective merchant's details.

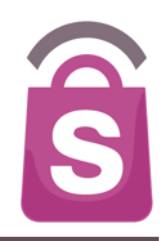

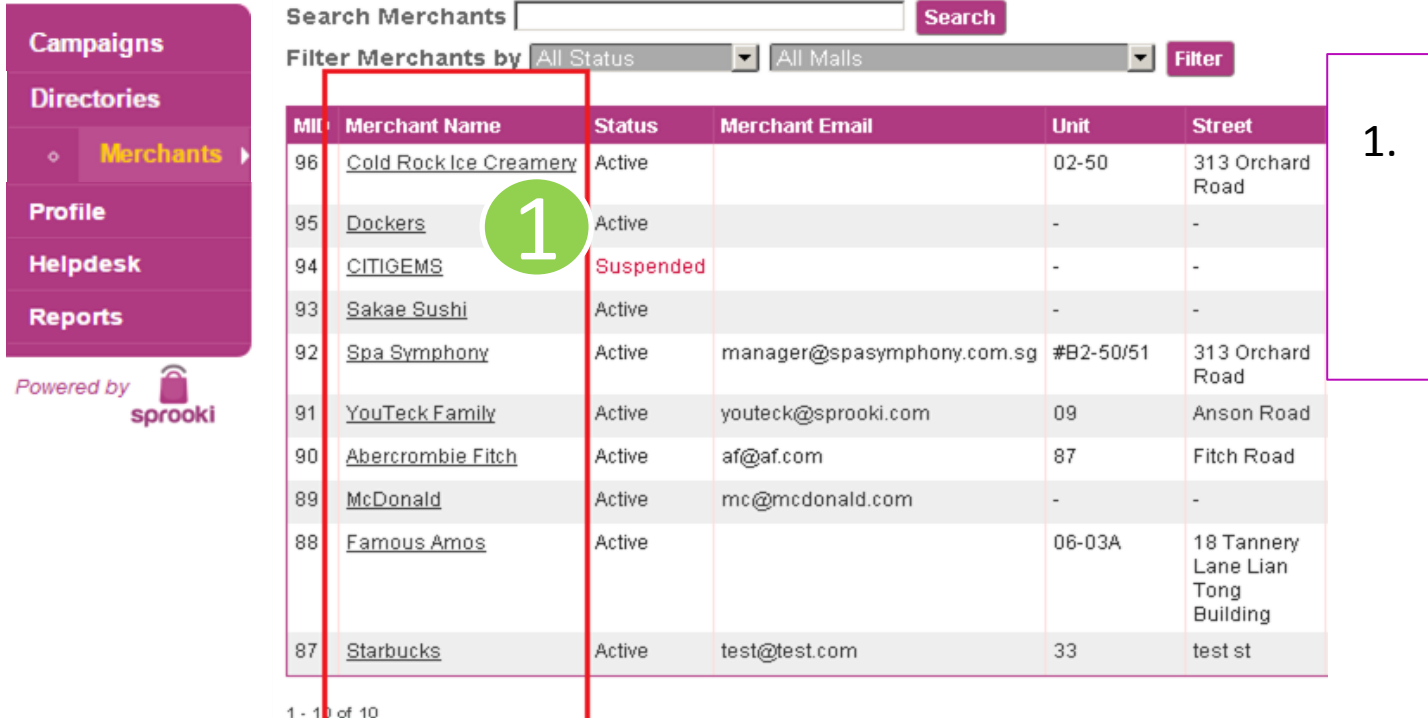

 Click on the Merchants tab, under Directories, on the menu sidebar.

Copyright 2012 Sprooki Pte Ltd. All rights reserved.(Build 11720)

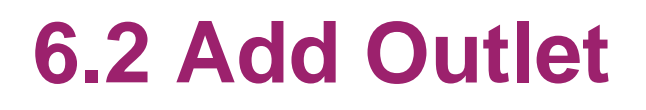

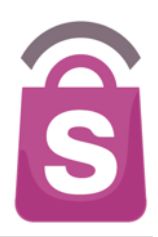

#### **Merchant Users**

| MUser<br>ID | Email | Given Name | Family Name | Login<br>Attempts | Last Login |
|-------------|-------|------------|-------------|-------------------|------------|
| No res      | ults  |            |             |                   |            |
|             |       |            |             |                   |            |

Download All Data Add Merchant User

#### **Outlets belonging to this Merchant**

| OID Outlet Name | Code | Mall | Unit | Street | City | State | Postal Code | Country | Phone | Operating Hours |
|-----------------|------|------|------|--------|------|-------|-------------|---------|-------|-----------------|
| No results      |      |      |      |        |      |       |             |         |       |                 |

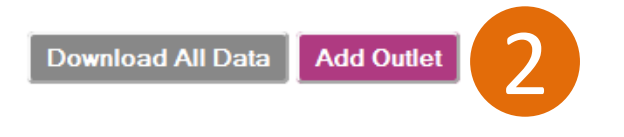

2. Scroll down to bottom of the page and click on **Add outlet.** 

### 6.2 Add Outlet

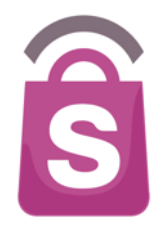

|                                                                                                    |                                                    |                           | э. |
|----------------------------------------------------------------------------------------------------|----------------------------------------------------|---------------------------|----|
| Add New Outlet                                                                                                    |                                                    |                           | 4. |
| 1. Outlet Details                                                                                                    | 2. Phone & Address                                 | 4. Contact Person         | 5. |
| Fish & Company PTE                                                                                                    | Singapore                                          |                           |    |
| *Outlet Name                                                                                                    | Outlet Phone +                                     | Family Name               | 6. |
| *Mall<br>313@somerset                                                                                                    | Phone Number should include Country Code. eg. +657 | Email                     |    |
| Operating Hours                                                                                                    | *Street                                            | Cancel Submit Outlet      | 7. |
| Recommended S0 characters max for Visibility on A,<br>Recommended Format:<br>Mon - Fri 9.00 AM - 5.00 PM; Sat & Sun, 9.00 AM - 8.00 PM;<br>Public Hols CLOSED | City<br>Singapore                                  | *Denotes mandatory field. |    |
|                                                                                                    | State<br>Singapore                                 |                           | 8. |
|                                                                                                    | Postal Code                                        |                           |    |
|                                                                                                    |                                                    |                           |    |

- 3. Select Merchant
- 4. Enter new Outlet Name.
- 5. Select Operating Hours
- Enter country, Street address, City & Province of the outlet. This will be mapped.
- . Enter the Postal Code of the outlet.
- Enter the outlet's primary contact person's details (for internal use only).
- 9. Click on the **Submit Outlet** button to confirm

### **6.3 Edit Outlet Details**

Search Merchants

Campaigns

Directories

Profile

Helpd

Repor

Powered

Filter Merchants by All Status All Malls Filter MIL Merchant Name Status **Merchant Email** Unit Street hard hard Road ad iery an

Search

#### 1. Click on the **merchant's** name for the outlet to be edited.

Copyright 2012 Sprooki Pte Ltd. All rights reserved.(Build 11720)

|         | 96    | Cold Rock Ice Creamery | Active |                            | 02-50     | 313 Orcl<br>Road                        |
|---------|-------|------------------------|--------|----------------------------|-----------|-----------------------------------------|
| •       | 95    | Dockers                | 1      |                            | -         | -                                       |
| esk     | 94    | <u>CITIGEMS</u>        | ided   |                            | -         | -                                       |
| ts      | 93    | <u>Sakae Sushi</u>     | Active |                            | -         | -                                       |
| by      | 92    | Spa Symphony           | Active | manager@spasymphony.com.sg | #B2-50/51 | 313 Orcl<br>Road                        |
| sprooki | 91    | YouTeck Family         | Active | youteck@sprooki.com        | 09        | Anson R                                 |
|         | 90    | Abercrombie Fitch      | Active | af@af.com                  | 87        | Fitch Ro                                |
|         | 89    | <u>McDonald</u>        | Active | mc@mcdonald.com            | -         | -                                       |
|         | 88    | Famous Amos            | Active |                            | 06-03A    | 18 Tann<br>Lane Lia<br>Tong<br>Building |
|         | 87    | Starbucks              | Active | test@test.com              | 33        | test st                                 |
|         | 1 - 1 | ) of 10                |        |                            |           |                                         |

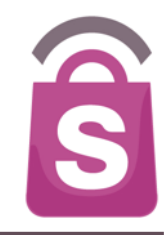

### 6.3 Edit Outlet Details

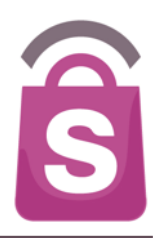

#### **Outlets belonging to this Merchant**

| OID      | Outlet Name | Code                   | Mall     | Unit | Street              | City      | State |
|----------|-------------|------------------------|----------|------|---------------------|-----------|-------|
| 22       | Pedro@ 313  | <u>13@somerset(SG)</u> | Tring313 | -    | 313 Orchard<br>road | Singapore | -     |
| 1 - 1 of | f 1         |                        |          |      |                     |           |       |

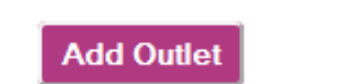

2. Scroll down the page, and select the outlet that needs to be modified.

### **6.3 Edit Outlet Details**

238895

# 3. Edit the required fields and click the Update Outlet button to confirm.

#### 1. Outlet Details 2. Ph Countr

\*Merchant

\*Outlet Name

Edit Outlet

Cotton On Recommended 30 characters.

Outlet Name should be unique and not include Merchant Name, but it may possibly include the Mall Name, eg. B1-01, Plaza Singapura.

#### \*Outlet Code

\*Mall

Operating Hours Sun - Thu: 10am - 10pm; Fri & Sat: 10a

Recommended 300 characters max for visibility on App. Recommended Format: Mon - Fri 9.00 AM - 5.00 PM; Sat & Sun, 9.00 AM - 8.00 PM; Public Hols CLOSED

| 2. Phone & Address                                          | 4. Contact Person        |
|-------------------------------------------------------------|--------------------------|
| Country<br>Singapore                                        | Given Name               |
| Outlet Phone                                                | Family Name<br>-         |
| Phone Number should include Country Code. eg. +65 91234567. | Email                    |
| Unit/Level                                                  | -                        |
| B1-06 to 11 & 01-06/07                                      |                          |
| Street                                                      |                          |
| 313 Orchard Road                                            | Cancel Update Outlet     |
| City                                                        |                          |
| Singapore                                                   | *Denotes mandatory held. |
| Singapore T                                                 | 3                        |
| Postal Code                                                 |                          |

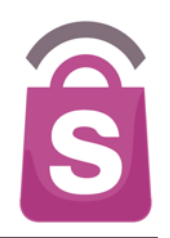

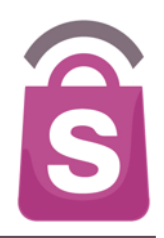

If you encounter a problem that you cannot resolve by yourself, you can submit a help ticket to our Helpdesk for support.

All Sprooki User Guides are available online at the top of the Sprooki Manager screen.

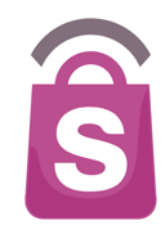

1. Go to **Helpdesk** on the menu sidebar.

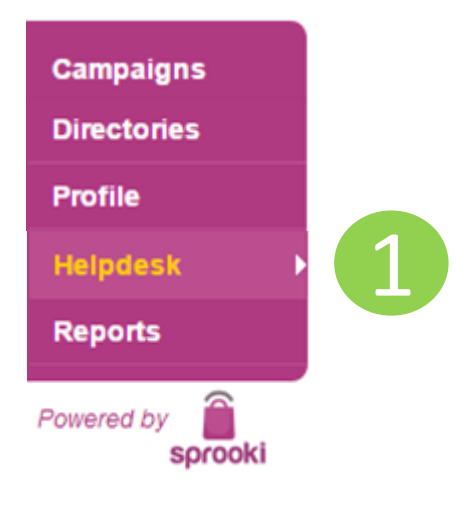

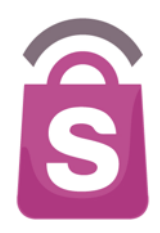

|                    |                |                  |                                         | 2                              |                |              |       |
|--------------------|----------------|------------------|-----------------------------------------|--------------------------------|----------------|--------------|-------|
| Campaigns          | Search Help    | desk Tickets     |                                         | Search Export Print Create Tic | ket            |              |       |
| Directories        | Filter tickets | by Issue Type    | <ul> <li>Raised (yyyy-mm-dd)</li> </ul> | 💌 to (yyyy-mm-dd) 🔍 Re         | porter         | Fi           | ilter |
| Profile            | 10             | Terre            | 6                                       |                                | Desertes       | Dets Deleval | D     |
| Helpdesk 🕨         | ID             | Гуре             | Summary                                 |                                | Reporter       | Date Raised  | B     |
|                    | THWL-156       | Technical issues | helpdesk test 3                         | [expand]                       | merchant       | 16 Jun 2015  | 16    |
| Reports            | THWL-155       | Technical issues | helpdesk test 2                         | [expand]                       | location admin | 16 Jun 2015  | 16    |
|                    | TUNA 164       | Technical issues | holpdook toot 2                         | [avaard]                       | location admin | 16 Jun 2015  | 16    |
| Powered by sprooki |                |                  |                                         |                                |                |              |       |

2. Click on 'Create ticket'

| *Issue Type                                                                        |
|------------------------------------------------------------------------------------|
| Technical / Bugs                                                                   |
| *Summary of issue                                                                  |
|                                                                                    |
| *Reporter Name Customer or Merchant or Admin User                                  |
|                                                                                    |
| Reporter contact number                                                            |
|                                                                                    |
| Reporter contact email                                                             |
|                                                                                    |
| App Username Email used when registering                                           |
|                                                                                    |
| Coupon Code On coupon stored in TMy Coupons' of the App                            |
|                                                                                    |
| *Description of issue Please provide steps taken to reproduce any technical issues |
|                                                                                    |
|                                                                                    |
|                                                                                    |
|                                                                                    |
|                                                                                    |
| Attachments (Less Lies Lies)                                                       |
|                                                                                    |
| Choose Files No file chosen                                                        |
|                                                                                    |

- Ŝ
- 3. Choose Issue Type (e.g. Technical, Customer).
- 4. Enter a Summary of the issue.
- 5. Enter your name.
- 6. Enter the following details:
- Contact Number
- Contact Email
- App username: if the issue affects a particular customer.
- Coupon code: if the issue is related to an existing coupon)
- 7. Enter a description of the issue. Please include as much information as possible.
- 8. Add attachment (e.g. screenshot of Sprooki Manager, or of App).

11

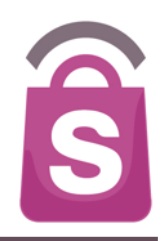

| Campaigns<br>Directories | Contact us                                                                                                    |
|--------------------------|----------------------------------------------------------------------------------------------------|
| Profile                  | Thank you!                                                                                                    |
| Helpdesk 🕨 🕨             | Your issue has been successfully created.<br>We will respond to your issue in accordance with its prioritization                                                                                       |
| Reports                  | Regards,                                                                                                    |
| Powered by<br>sprooki    | Sprooki Helpdesk<br>Business Hours: 9:00am-6:00pm, Monday to Friday Singapore time (excludes Public Holidays)<br>Email: <u>helpdesk@sprooki.com</u><br>For urgent issues, please contact +65-9821-6042 |
|                          |                                                                                                    |

Copyright 2014 Sprooki Pte Ltd. All rights reserved

You will be presented with a "Thank you" page after you successfully submit the ticket.

### 8. Generating Reports

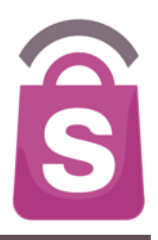

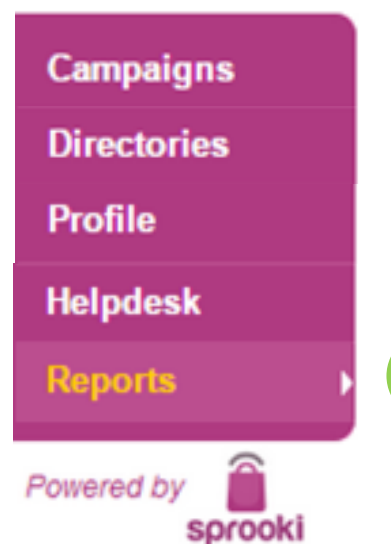

1. Click on the **Reports** tab on the menu sidebar.

### 8.1 How to download data into Excel Sheet

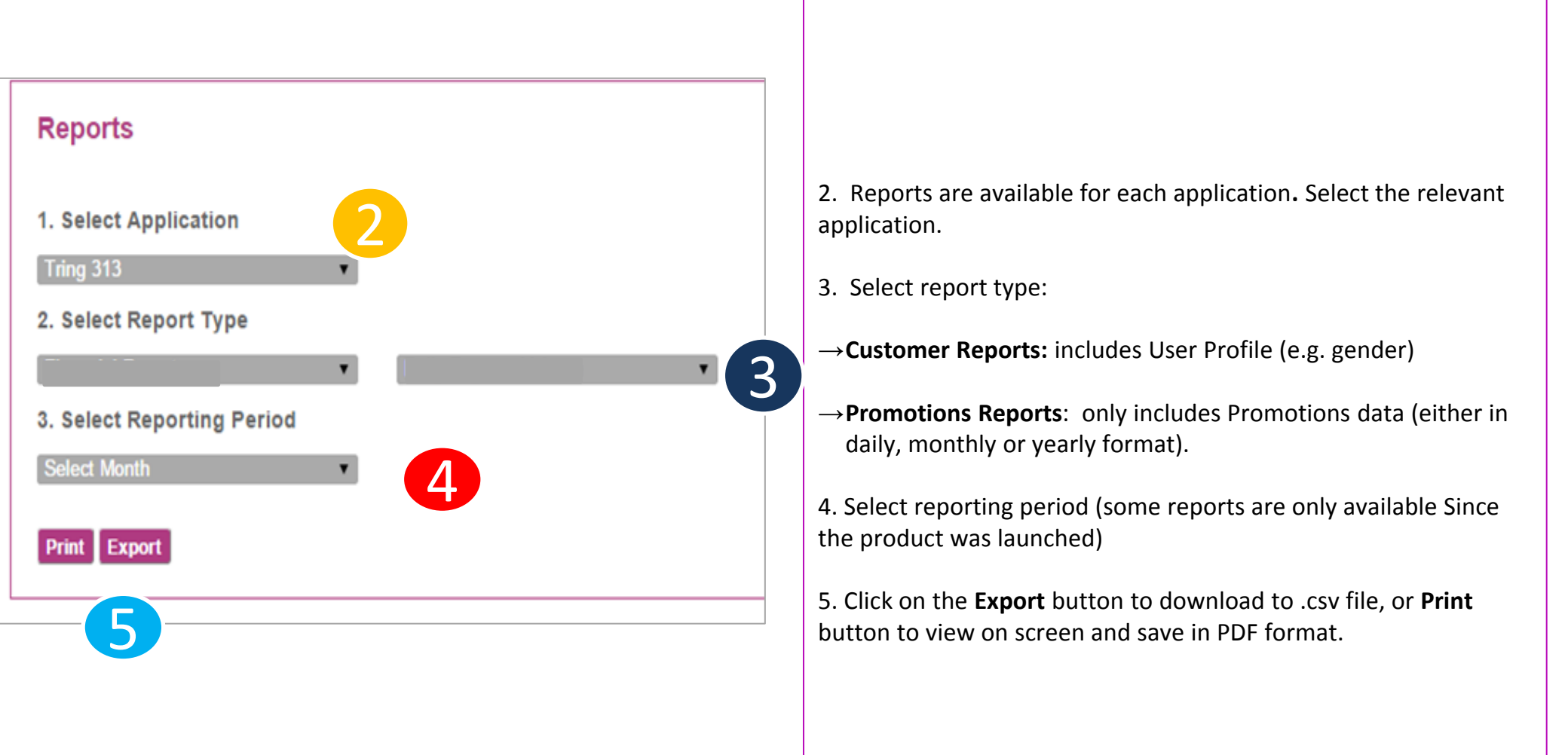

5

#### 8.1 How to download data into Excel sheet

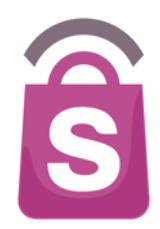

When downloaded via the '**Export'** function, reports are available in .csv format and can be saved as Excel files.

When downloaded via 'Print' function, reports are available in PDF format.

|   | Lon       |            | TVIN .     |             |              |             | raganters    |              |           |                | in the second second se |                             | i vi mas         |                 |  |
|---|-----------|------------|------------|-------------|--------------|-------------|--------------|--------------|-----------|----------------|----------------------------------------------------------------------------------------------------|-----------------------------|------------------|-----------------|--|
| ſ | 🗎 🗸 🛃 F   | ill 🔻 Cali | bri (Body) | • 12        | • A• A•      | , ==        | abc          | 💌 🗒 Wra      | ap Text 🔻 | General        |                                                                                                    |                             |                  | iormal          |  |
| F | aste 🥥 C  | lear • B   | ΙU         | •           | 🏇 🔻 <u>А</u> |             |              | ÷            | Merge 🔻   | 🥞 🔻 %          | • <b>€</b> .0                                                                                                    | .00<br>≎.0 Condit<br>Format | ional B<br>tting | ad              |  |
|   | A1        | : 🛞        | 🛛 🔘 🌔 f:   | x Date      |              |             |              |              |           |                |                                                                                                    |                             |                  |                 |  |
|   | A D       | B          | C          | D           | E            | F           | G            | Н            | 1         | J              | K                                                                                                    | L                           | M                | N               |  |
| 1 | Date      | Day        | Users      | Total Users | Total Viewed | Viewed by A | Viewed by Br | Total Shared | Shared by | So Shared by S | SN Shared by Er                                                                                                    | Total Volum                 | Refund Volu      | Nett Volume Red |  |
| 2 | Tuesday   | 1-Jan-13   | 0          | 37          | 0            | 0           | 0            | 0            |           | 0              | 0 0                                                                                                    | 0                           | 0                | 0               |  |
| 3 | Wednesday | 2-Jan-13   | 0          | 37          | 0            | 0           | 0            | 0            |           | 0              | 0 0                                                                                                    | 0                           | 0                | 0               |  |
| 4 | Thursday  | 3-Jan-13   | 0          | 37          | 9            | 0           | 9            | 0            |           | 0              | 0 0                                                                                                    | 0                           | 0                | 0               |  |
| 5 | Friday    | 4-Jan-13   | 0          | 37          | 0            | 0           | 0            | 0            |           | 0              | 0 0                                                                                                    | 0                           | 0                | 0               |  |
| 6 | Saturday  | 5-Jan-13   | 0          | 37          | 0            | 0           | 0            | 0            |           | 0              | 0 0                                                                                                    | 0                           | 0                | 0               |  |
| 7 | Sunday    | 6-Jan-13   | 0          | 37          | 0            | 0           | 0            | 0            |           | 0              | 0 0                                                                                                    | 0                           | 0                | 0               |  |
| 8 | Monday    | 7-Jan-13   | 0          | 37          | 0            | 0           | 0            | 0            |           | 0              | 0 0                                                                                                    | 0                           | 0                | 0               |  |
| 0 | T         | 0 1 10     | ^          |             | ^            | ^           | •            | •            |           | •              | <u> </u>                                                                                                    |                             | ^                | <b>^</b>        |  |

Daily Campaign Report - Volume - Jun 2015

| Date        | Day       | Down      | nloads    | Customers |       | Total Usage |       |        |       |        |       |       |        |
|-------------|-----------|-----------|-----------|-----------|-------|-------------|-------|--------|-------|--------|-------|-------|--------|
| 1           |           | New       | Total     | New       | Total | Total       | View  | View   | Total | Share  | Share | Share | Total  |
| 1           |           | Downloads | Downloads | Users     | Users | View        | by    | by     | Share | by     | by    | by    | Volume |
|             |           |           |           |           |       |             | Alert | Browse |       | Social | SMS   | Email |        |
| 01-Jun-2015 | Monday    | 0         | 0         | 0         | 13074 | 0           | 0     | 0      | 0     | 0      | 0     | 0     | 0      |
| 02-Jun-2015 | Tuesday   | 0         | 0         | 0         | 13074 | 3           | 0     | 3      | 0     | 0      | 0     | 0     | 0      |
| 03-Jun-2015 | Wednesday | 0         | 0         | 0         | 13074 | 9           | 2     | 7      | 0     | 0      | 0     | 0     | 0      |
| 04-Jun-2015 | Thursday  | 0         | 0         | 0         | 13074 | 15          | 0     | 15     | 0     | 0      | 0     | 0     | 1      |
| 05-Jun-2015 | Friday    | 0         | 0         | 5         | 13079 | 146         | 0     | 146    | 15    | 5      | 1     | 9     | 3      |

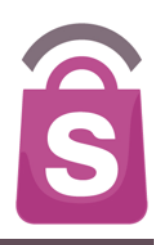

# **Thank You**